## Adding WebEx to your Outlook Meeting Invitation

Before adding invitees or any meeting details, click at the icon that says "Add Webex Meeting".

| 🗄 5 ở 1                                      | ↓ = Untitled - Meeting                                                                                                   | Ξ – σ ×                                                                                                    |
|----------------------------------------------|----------------------------------------------------------------------------------------------------|----------------------------------------------------------------------------------------------------|
| File Meeting                                 | Insert Format Text Review $Q$ Tell me what you want to do                                                                |                                                                                                    |
| Delete G Calendar                            | Add Webex Meeting performed meeting meeting meeting Meeting Notes Attendees Options Tags                                 | w<br>vilates                                                                                                    |
| 1 You haven't sent t                         | his Add P Add Webex Meeting                                                                                              | oom Finder 🔻 🗙                                                                                                    |
| To<br>Send<br>Send<br>Start time<br>End time | Add     Cisco Webex Meetings       Tell me more                  Fit 8/2/2019           10:00 AM           () Add gevent | August, 2019     August, 2019     August, 2019 |
| In Shared Folder                             | Sur<br>N<br>N<br>N<br>N<br>N<br>N<br>N<br>N<br>N<br>N<br>N<br>N<br>N<br>N<br>N<br>N<br>N<br>N<br>N                       | agested times:<br>30 PM - 4:00 PM<br>o conflicts<br>30 PM - 4:30 PM<br>o conflicts<br>30 PM - 5:00 PM<br>o conflicts                                                                                                    |
| ⊕ О Туре     ■                               | here to search 😃 🖽 🥽 🌖 🍻 🖬 📴 🖾 🖼 ன 📥 💁 📌 ^ 🕁 🚽                                                                           | (1)) ENG 8/2/2019                                                                                                    |

## Outlook Communicating with WebEx

| B           | 5 0 A                                               | ¥ ¥                             |                                 |                                                    |                                   |                                                             | Untitled - Meeting                                          |                                   |                              | 8 - 0 X                                                                                                    |
|-------------|-----------------------------------------------------|---------------------------------|---------------------------------|----------------------------------------------------|-----------------------------------|-------------------------------------------------------------|-------------------------------------------------------------|-----------------------------------|------------------------------|----------------------------------------------------------------------------------------------------|
| File        | Meeting                                             | Insert                          | Format Text Revie               | ew 🛛 🛛 Tell me wha                                 | it you want to do                 |                                                             |                                                             |                                   |                              |                                                                                                    |
| X<br>Delete | Calendar<br>♀ Forward ↔                             | Add Webex<br>Meeting *<br>Webex | Appointment Sched<br>Assis      | uling<br>tant<br>Skype<br>Meeting<br>Skype Meeting | Meeting<br>Notes<br>Meeting Notes | Address Check Response<br>Book Names Options -<br>Attendees | Show As: Busy Recurrent<br>Reminder: 15 minutes Options     | E Time Room<br>Zones Finder<br>rs | Office<br>Add-ins<br>Add-ins | View<br>Templates<br>My Templates                                                                                                    |
| 1 You       | haven't sent thi                                    | meeting invit                   | tation yet.                     |                                                    |                                   |                                                             |                                                             |                                   |                              | Room Finder • ×                                                                                                    |
| Send        | To<br>Subject<br>Location<br>Start time<br>End time | Fri 8/2/2019                    |                                 | 10:00 AM                                           | • All day event                   | Com                                                         | Lisco Webex Meetings<br>municating with server. Please wait |                                   | ▼ Rooms                      | Image: Control of the second second secon |
| In Share    | d Folder 📷 🕯                                        | Calendar - ch79                 | 96@sn.rutgers.edu<br>: <b>h</b> | ₽                                                  | <b>•</b> •                        | os <u>M</u>                                                 | <b>XI # * N </b>                                            |                                   | 및 ~ <sup>9</sup> k           | No conflicts<br>1 → (p) ENG 3:21 PM<br>8/2/2019                                                                                                    |

WebEx generated a place-holder. See message that says "-- Do not delete or change any of the following text. --"

Then add your invitees to the meeting and type messages above the line that says "-- Do not delete or change any of the following text. --"

Send your meeting invitation.

|           | <b>ათ</b> ↑                                                                                        | ψ =                                                                                                   |                                              |                                           |                                |                                   |                                          |                        |                                | Untitle                        | ed - Meeting |                    |          |                              |            |                                                                                            |                              | Ŧ                                                    | —                                                                                                    | o x                                                                                    |
|-----------|----------------------------------------------------------------------------------------------------|----------------------------------------------------------------------------------------------------|----------------------------------------------|-------------------------------------------|--------------------------------|-----------------------------------|------------------------------------------|------------------------|--------------------------------|--------------------------------|--------------|--------------------|----------|------------------------------|------------|--------------------------------------------------------------------------------------------|------------------------------|------------------------------------------------------|----------------------------------------------------------------------------------------------------|----------------------------------------------------------------------------------------|
| File      | Meeting                                                                                            | Insert Fo                                                                                             | ormat Text                                   | Review                                    | ♀ Tell me v                    | what you want                     | to do                                    |                        |                                |                                |              |                    |          |                              |            |                                                                                            |                              |                                                      |                                                                                                    |                                                                                        |
| Delete (  | द् Calendar<br>3 Forward ज<br>ctions                                                               | Cancel Webex<br>Meeting<br>Webes                                                                      | Change<br>Settings                           | ppointment S<br>Show                      | Scheduling<br>Assistant        | Skype<br>Meeting<br>Skype Meeting | Meeting<br>Notes<br>Meeting Notes        | Cancel A<br>Invitation | Address C<br>Book N<br>Attende | Check Respons<br>lames Options | E Premind    | Busy<br>15 minutes | Recurren | ce Time Room<br>Zones Finder | Categorize | <ul> <li>Private</li> <li>High Importance</li> <li>Low Importance</li> <li>Tags</li> </ul> | Office<br>Add-ins<br>Add-ins | New<br>eeting Poll<br>FindTime                       | View<br>Templates<br>My Templates                                                                                                 | ~                                                                                      |
| 1 You     | aven't sent th                                                                                     | is meeting invitat                                                                                    | tion yet.                                    |                                           |                                |                                   |                                          |                        |                                |                                |              |                    |          |                              |            |                                                                                            |                              | Roor                                                 | n Finde                                                                                                    | r ××                                                                                   |
| Send      | To<br>Subject<br>Location<br>Start time<br>End time<br>ur meeting<br>not delete or<br>were meeting | Fri 8/2/2019<br>Fri 8/2/2019<br>Fri 8/2/2019<br>invitation messa<br>r change any of<br>has been addee | ages here. I<br>the followin<br>d. Meeting d | Do not write<br>g text<br>letails will re | 00 AM<br>30 AM<br>e anything b | All o     Section after y         | iay event<br>ning line<br>you save or se | end this invi          | tation.                        |                                |              |                    |          |                              |            |                                                                                            | Rooms                        | 4<br>Su M<br>28 2<br>4<br>11 1<br>18 1<br>125 2<br>1 | August, 20°<br>o Tu We Ti<br>9 30 31 14<br>5 6 7 8<br>2 13 14 19<br>9 20 21 22<br>6 27 28 25<br>2 3 4 5<br>d Fair<br>an available | 9<br>1 Fr Sa<br>2 3<br>9 10<br>16 17<br>23 24<br>23 24<br>23 31<br>6 7<br>Poor<br>Com: |
|           |                                                                                                    |                                                                                                    |                                              |                                           |                                |                                   |                                          |                        |                                |                                |              |                    |          |                              |            |                                                                                            |                              | Suggest<br>3:30 PI<br>No cor                         | ed times:<br><b>A - 4:00 PM</b><br>flicts                                                                                         |                                                                                        |
|           |                                                                                                    |                                                                                                    |                                              |                                           |                                |                                   |                                          |                        |                                |                                |              |                    |          |                              |            |                                                                                            |                              | 4:00 PI<br>No cor                                    | <b>1 - 4:30 PM</b><br>flicts                                                                                                    |                                                                                        |
|           |                                                                                                    |                                                                                                    |                                              |                                           |                                |                                   |                                          |                        |                                |                                |              |                    |          |                              |            |                                                                                            |                              | <b>4:30 PI</b><br>No cor                             | <b>A - 5:00 PM</b><br>flicts                                                                                                    |                                                                                        |
| In Shared | Folder 🕎                                                                                           | Calendar - ch796                                                                                      | @sn.rutgers.e                                | du                                        |                                |                                   |                                          |                        |                                |                                |              |                    |          |                              |            |                                                                                            |                              |                                                      |                                                                                                    |                                                                                        |
|           | O Type I                                                                                           | nere to search                                                                                        |                                              |                                           | ļ                              |                                   | o 🚯                                      | 0                      | w                              | P 🛛 🛛 🛛                        | #            |                    | ≜        |                              |            |                                                                                            | ᄵ<br>ᄿ                       | ] 🌰 🕼 I                                              | 3:24 F                                                                                                    | M 🖣                                                                                    |

Outlook generates the meeting after you click "Send" and will insert the WebEx meeting details in the body of the meeting invitation

|           | <b>5</b> d           |                     |                              |                       |              |                            |                                   |                                   |                        |                                       | Test Meeti                   | ng - Meeting         |                           |            |                            |            |                                                                                    |                                   |                             |                                                                    | 1 × 1          |
|-----------|----------------------|---------------------|------------------------------|-----------------------|--------------|----------------------------|-----------------------------------|-----------------------------------|------------------------|---------------------------------------|------------------------------|----------------------|---------------------------|------------|----------------------------|------------|------------------------------------------------------------------------------------|-----------------------------------|-----------------------------|--------------------------------------------------------------------|----------------|
| File      | Me                   | eeting              | Insert                       | Format Text           | Review       | Q Tell me                  | e what you want                   | to do                             |                        |                                       |                              |                      |                           |            |                            |            |                                                                                    |                                   |                             |                                                                    |                |
| Delete 6  | Cale<br>Cale<br>Forv | endar<br>vard 👻     | Cancel Web<br>Meeting<br>Wel | ex Change<br>Settings | Appointmen   | nt Scheduling<br>Assistant | Skype<br>Meeting<br>Skype Meeting | Meeting<br>Notes<br>Meeting Notes | Cancel A<br>Invitation | Address Cheo<br>Book Nam<br>Attendees | ck Response<br>les Options * | Show As:<br>Reminder | Busy<br>15 minutes<br>Opt | Recurrence | e Time Roon<br>Zones Finde | Categorize | <ul> <li>Private</li> <li>High Import</li> <li>Low Import</li> <li>Tags</li> </ul> | ance Office<br>Add-ins<br>Add-ins | New<br>Meeting P<br>FindTim | View<br>oll Templates<br>My Templates                              | ^              |
| 1 You I   | naven't              | sent this           | meeting invi                 | itation yet.          |              |                            |                                   |                                   |                        |                                       |                              |                      |                           |            |                            |            |                                                                                    |                                   | R                           | oom Finder                                                         | - ×            |
|           | Т                    | o                   | Jerry Chunxi I               | He                    |              |                            |                                   |                                   |                        |                                       |                              |                      |                           |            |                            |            |                                                                                    |                                   |                             | 4 August 2019                                                      |                |
| 1         | Subj                 | ect                 | Test Meeting                 | 1                     |              |                            |                                   |                                   |                        |                                       |                              |                      |                           |            |                            |            |                                                                                    |                                   |                             | Su Mo Tu We Th                                                     | Fr Sa          |
| Send      | Loca                 | tion                | SSB 638 and                  | WebEx below           | V            |                            | 52                                |                                   |                        |                                       |                              |                      |                           |            |                            |            |                                                                                    | ▼ Rooms                           |                             | 28 29 30 31 1<br>4 5 6 7 8                                         | 2 3<br>9 10    |
|           | Start                | time                | Fri 8/2/2019                 |                       |              | 3:30 PM                    | • 🗌 All                           | day event                         |                        |                                       |                              |                      |                           |            |                            |            |                                                                                    |                                   |                             | 11 12 13 14 15<br>18 19 20 21 22                                   | 16 17<br>23 24 |
|           | End                  | time                | Fri 8/2/2019                 |                       |              | 4:00 PM                    | *                                 |                                   |                        |                                       |                              |                      |                           |            |                            |            |                                                                                    |                                   | _                           | 1 2 3 4 5                                                          | 6 7            |
| Put yo    | ur me                | eting inv           | itation me                   | ssages here           | . Do not wr  | rite anything              | below the wa                      | rning line                        |                        |                                       |                              |                      |                           |            |                            |            |                                                                                    |                                   |                             | Good 📃 Fair                                                        | Poor           |
|           |                      |                     |                              |                       |              |                            |                                   |                                   |                        |                                       | Cisco Webey                  | Meetings             |                           |            |                            |            |                                                                                    |                                   | Ch                          | oose an available ro<br>one                                        | om:            |
| Do        | not de               | elete or cl         | hange any                    | of the follow         | wing text    |                            |                                   |                                   |                        | 0.                                    |                              |                      |                           |            |                            |            |                                                                                    |                                   |                             |                                                                    |                |
| v         | Vhen                 | it's tim            | ie, join y                   | our Webe              | ex meetin    | g here.                    |                                   |                                   |                        | C Con                                 | nmunicating                  | with server. Pi      | ease wart                 |            |                            |            |                                                                                    |                                   |                             |                                                                    |                |
| N         | leetin               | g numbe             | er (access                   | code): 79             | 7 207 692    |                            |                                   |                                   |                        |                                       |                              |                      |                           |            |                            |            |                                                                                    |                                   |                             |                                                                    |                |
|           |                      |                     |                              | 00                    |              |                            |                                   |                                   |                        |                                       |                              |                      |                           |            |                            |            |                                                                                    |                                   |                             |                                                                    |                |
| IV        | ieetin               | g passw             | ora: gAna                    | igqnu                 |              |                            |                                   |                                   |                        |                                       |                              |                      |                           |            |                            |            |                                                                                    |                                   | 5.00                        | indested times:                                                    |                |
|           |                      |                     |                              |                       |              |                            |                                   |                                   |                        |                                       |                              |                      |                           |            |                            |            |                                                                                    |                                   | 3:                          | 30 PM - 4:00 PM                                                    |                |
|           | J                    | oin                 |                              |                       |              |                            |                                   |                                   |                        |                                       |                              |                      |                           |            |                            |            |                                                                                    |                                   | N                           | o conflicts                                                        |                |
|           |                      |                     |                              |                       |              |                            |                                   |                                   |                        |                                       |                              |                      |                           |            |                            |            |                                                                                    |                                   | N                           | o conflicts                                                        |                |
| Ta        | ap to (              | pnone<br>call in fr | om a mob                     | ile device (          | (attendees   | only)                      |                                   |                                   |                        |                                       |                              |                      |                           |            |                            |            |                                                                                    |                                   | 4:<br>N                     | 30 PM - 5:00 PM<br>o conflicts                                     |                |
| +1        | L-650-4              | 429-330             | USA Toll                     |                       |              |                            |                                   |                                   |                        |                                       |                              |                      |                           |            |                            |            |                                                                                    |                                   |                             |                                                                    |                |
| G         | lobal c              | all-in nu           | nbers                        |                       |              |                            |                                   |                                   |                        |                                       |                              |                      |                           |            |                            |            |                                                                                    |                                   |                             |                                                                    |                |
| J         | oin fro              | m a vide            | eo system                    | or applica            | tion         |                            |                                   |                                   |                        |                                       |                              |                      |                           |            |                            |            |                                                                                    |                                   |                             |                                                                    |                |
| Y         | ou can               | also dia            | 173.243.2                    | 2.68 and ent          | ter your mee | eting number.              |                                   |                                   |                        |                                       |                              |                      |                           |            |                            |            |                                                                                    |                                   |                             |                                                                    |                |
| In Shared | l Folder             | r 🕎 Ca              | ilendar - ch7                | 96@sn.rutge           | rs.edu       |                            |                                   |                                   |                        |                                       |                              |                      |                           |            |                            |            |                                                                                    |                                   |                             |                                                                    |                |
| -         | 0                    | Type he             | re to searc                  | ch                    |              | ļ                          | i 🥫                               | o 🕹                               |                        |                                       | x                            | ## <i>\$</i>         |                           | ≜ ፬≊       |                            |            |                                                                                    | م <sup>ع</sup> م                  | 딸 📤 여                       | <ul> <li>b) ENG<br/><sup>3:27</sup> PN<br/>8/2/201     </li> </ul> | 1<br>9 🖣       |

Very Important: If you are setting up a WebEx meeting for someone else and you are not attending it yourself, make sure you share the meeting Host Key with the intended host (your manager for example). To do that, there are two options.

**Option 1**: **If you sent out an initial WebEx meeting invite already**, open the WebEx meeting you have sent out, click at "Host Information" in the WebEx section. The Host Key will pop up. Copy that Host Key in the meeting invite and send an updated meeting invite out to all participants.

| H                          | 5 0                                               | <b>↑</b>                                    | k 🗟                                                                                         |                                   |                                  |                                | 1                           | RBHS IT Mar                    | nagement Committee Meet                      | ng for 8/14/2019 - Meeting |              |                     |                                       |                     |                                                                                                    | o ×                                                                                                    |
|----------------------------|---------------------------------------------------|---------------------------------------------|---------------------------------------------------------------------------------------------|-----------------------------------|----------------------------------|--------------------------------|-----------------------------|--------------------------------|----------------------------------------------|----------------------------|--------------|---------------------|---------------------------------------|---------------------|----------------------------------------------------------------------------------------------------|----------------------------------------------------------------------------------------------------|
| File                       | Meet                                              | ing                                         | Insert Format Text                                                                          | Review Q Te                       | ell me what you w                | ant to do                      |                             |                                |                                              |                            |              |                     |                                       |                     |                                                                                                    |                                                                                                    |
| Cancel<br>Meeting<br>Actic | ns                                                | Cancel W<br>Meeti                           | Change Settings<br>Vebex ① Host Information<br>ng<br>Webex                                  | Appointment So                    | cheduling Trackir<br>Assistant × | ng Skype<br>Meeting<br>Skype M | Meeting<br>Notes<br>Meeting | Contact<br>Attendees           | Address Check Response<br>Book Names Options | Show As: Busy              | s Recurrence | e Time Zones Finder | Categorize<br>• Low Important<br>Tags | ce Office<br>Add-ir | New New Stars Meeting Poll Ter                                                                                                    | View<br>nplates<br>Templa ^                                                                                                    |
| Atte<br>This               | ndee respo<br>appointm                            | onses: 1<br>ent coni                        | accepted, 0 tentatively accep<br>flicts with another one on yo                              | oted, 0 declined.<br>ur calendar. |                                  |                                |                             |                                |                                              |                            |              |                     |                                       |                     | Room Finde                                                                                                    | r ××                                                                                                    |
| Send<br>Update             | To<br>Subje<br>Locati<br>Start 1<br>End ti        | [<br>on [<br>time [                         | <u>Paula Barbosa</u><br>RBHS IT Management Commi<br>WebEx<br>Wed 8/14/2019<br>Wed 8/14/2019 | ttee Meeting for 8/               | 14/2019<br>•                     | ] All day event                |                             |                                |                                              |                            |              |                     | •                                     | Rooms               | August, 20'           Su         Mo         Tu         We         Th           28         29         30         31         1           4         5         6         7         8           11         12         13         14/         1           18         19         20         21         22           25         26         27         28         24           1         3         4         5 | 19         Fr         Sa           2         3           9         10           5         16         17           2         23         24           9         30         31           6         7 |
| Host<br>Do                 | key: 949<br>not dele<br><b>Vhen it</b><br>Neeting | 821<br>te or ch<br><b>'s tim</b> e<br>numbe | ange any of the following<br>e, join your Webex r<br>r (access code): 797 72                | text<br>neeting here.<br>26 517   |                                  |                                |                             | Host Ir<br>Host key<br>949 821 | nformation                                   | ×                          |              |                     |                                       | 4                   | Good Fair<br>Choose an available<br>None                                                                                                    | Poor<br>room:                                                                                                    |
| Ν                          | leeting<br>Joi                                    | passwo<br>n                                 | ord: NmWPugrR                                                                               |                                   |                                  |                                |                             |                                |                                              |                            |              |                     |                                       |                     | Suggested times:<br>1:00 PM - 3:00 PM<br>Current meeting tim<br>10:30 AM - 12:30 PM                                                                                                    |                                                                                                    |
| J<br>T<br>+<br>G           | oin by pl<br>ap to ca<br>1-650-42<br>Iobal call   | hone<br>II in fro<br>9-3300<br>-in nun      | om a mobile device (atte<br>USA Toll<br>nbers                                               | endees only)                      |                                  |                                |                             |                                |                                              |                            |              |                     |                                       |                     | 1::00 AM - 1:00 PM<br>1 conflict: Jerry Chu<br>3::00 PM - 5::00 PM<br>1 conflict: Paula Bar<br>11:30 AM - 1:30 PM                                                                                                    | nx **                                                                                                    |
| J                          | oin from<br>ial <u>79772</u>                      | a vide                                      | o system or application                                                                     |                                   |                                  |                                |                             |                                |                                              |                            |              |                     |                                       | •                   | 12:00 PM - 2:00 PM<br>2 conflicts: Jerry Chu                                                                                                    | in 🌱                                                                                                    |
| In Share                   | d Folder                                          | 🙀 Cal                                       | lendar - ch796@sn.rutgers.ed                                                                | lu                                |                                  |                                |                             |                                |                                              |                            |              |                     |                                       |                     | 12:30 PM - 2:30 PM                                                                                                    | 9 v                                                                                                    |
|                            | Оту                                               | pe her                                      | e to search                                                                                 | Ļ                                 | Ħ 📄                              | <b>9</b>                       | ) 🔯                         | w                              |                                              | 🥰 🖸 🛓                      | 22           |                     | ٩                                     | ^ 띧                 |                                                                                                    | ∿M<br>019 ↓                                                                                                    |

**Option 2**: **Before sending out the initial WebEx meeting** invite, click at "Change Settings" in the WebEx section. A Box will pop up. Click at the "Resources" tab, and select the people who you want to be the alternate host(s). You can select multiple meeting participants. Those who you picked as the Alternate host(s) will receive the host key in their meeting invite, and can start the meeting as the host without you participating.

|             | <b>5</b> 👌 🛉                            | ↓ ÷                                              |                          |                         |                             |                                  |                                     |                        |                                    | Untitle                       | d - Meeting  |                    |          |                              |            |                                                                                            |                                    | Ŧ                                                                                        | —                                                                                                    | o ×                                                                                             |   |
|-------------|-----------------------------------------|--------------------------------------------------|--------------------------|-------------------------|-----------------------------|----------------------------------|-------------------------------------|------------------------|------------------------------------|-------------------------------|--------------|--------------------|----------|------------------------------|------------|--------------------------------------------------------------------------------------------|------------------------------------|------------------------------------------------------------------------------------------|----------------------------------------------------------------------------------------------------|-------------------------------------------------------------------------------------------------|---|
| File        | Meeting                                 | Insert Fo                                        | ormat Text               | Review                  | ♀ Tell me                   | what you war                     | nt to do                            |                        |                                    |                               |              |                    |          |                              |            |                                                                                            |                                    |                                                                                          |                                                                                                    |                                                                                                 |   |
| X<br>Delete | EQ Calendar<br>G Forward •<br>Actions   | Cancel Webex<br>Meeting<br>Webey                 | Change<br>Settings       | Appointme<br>S          | ent Scheduling<br>Assistant | Skype<br>Meeting<br>Skype Meetin | Meeting<br>Notes<br>9 Meeting Notes | Cancel A<br>Invitation | Address Ch<br>Book Nar<br>Attendee | eck Response<br>mes Options • | Show As:     | Busy<br>15 minutes | Recurren | ce Time Room<br>Zones Finder | Categorize | <ul> <li>Private</li> <li>High Importance</li> <li>Low Importance</li> <li>Tags</li> </ul> | Office<br>Add-ins Me<br>Add-ins Fi | New<br>eting Poll                                                                        | View<br>Templates<br>Wy Templates                                                                                                    | s                                                                                               | ~ |
| 1 You       | haven't sent thi                        | s meeting invita                                 | t Change                 | Settings                |                             |                                  |                                     |                        |                                    |                               |              |                    |          |                              |            |                                                                                            |                                    | Roon                                                                                     | o Finde                                                                                                    | r ×X                                                                                            | ę |
| ة <b>وا</b> | To<br>Subject<br>Location<br>Start time | chunxi.he@rutq                                   | Tell                     | o Webex M<br>me more    | 9:00 AM                     | - Al                             | ll day event                        |                        |                                    |                               |              |                    |          |                              |            | •                                                                                          | Rooms                              | Su M<br>28 22<br>4 5<br>11 12<br>18 12                                                   | August, 20<br>o Tu We Ti<br>9 30 31 1<br>6 7 8<br>2 13 14 1<br>9 20 21 2                                                                                                    | 19 ►<br>h Fr Sa<br>2 3<br>5 9 10<br>5 16 17<br>2 23 24<br>2 3 24                                |   |
| DC<br>A W   | End time                                | Thu 8/15/2019<br>change any of<br>nas been added | the follow<br>d. Meeting | ing text<br>g details w | 9:30 AM                     | v section afte                   | r you save or se                    | nd this invi           | tation.                            |                               |              |                    |          |                              |            |                                                                                            |                                    | 25 2<br>3 2<br>3 2<br>3 2<br>3 2<br>3 3<br>5 3<br>5 3<br>5 3<br>5 3<br>5 3<br>5 3<br>5 3 | ed times:<br>an available<br>ed times:<br>A - 830 AM<br>own: chunxi<br>A - 9:00 AM<br>own: chunxi<br>A - 9:00 AM<br>own: chunxi<br>M - 11:00 AI<br>own: chunxi<br>M - 11:30 AI<br>own: chunxi<br>M - 11:30 AI<br>own: chunxi<br>M - 11:30 AI | 9 30 31<br>6 7<br>Poor<br>room:<br>h<br>h<br>h<br>M.<br>M.<br>M.<br>V<br>M.<br>V<br>V<br>V<br>V |   |
|             | O Type h                                | ere to search                                    |                          |                         | ļ                           | i 🥫                              | 9 👂                                 | 0                      | P                                  | 2 X 🛛                         | ## <b>\$</b> |                    | 🛓 🔯      | ٥                            |            |                                                                                            | x <sup>8</sup> ^ 단                 | I 🌰 ⊈)) E                                                                                | NG 8/14/2                                                                                                    | PM 💭                                                                                            |   |

| <b>⊟ 5</b> ♂ ↑ ¥ ∓                                                                                 | Untitled - Meeting                                                                                                    | 6 – 0 ×.                                                                                                    |
|----------------------------------------------------------------------------------------------------|----------------------------------------------------------------------------------------------------|----------------------------------------------------------------------------------------------------|
| File Meeting Insert Format Text Review Q Tell                                                      | ne what you want to do                                                                                                    |                                                                                                    |
| Calendar     Cancel Webex     Appointment     Schedulin       Actions     Webey     Webey     Show | O Webex Settings       X       Q       Q       Q       Q       Private       I High Importance       Office         Meeting Information       Zones       Finder       Low Importance       Office       Add-ins       Finder       Finder       I High Importance       Office       Add-ins       Finder       Finder       Finder       I High Importance       Office       Add-ins       Finder       Finder | New View<br>ting Poll Templates                                                                                                    |
| You haven't sent this meeting invitation vet.                                                      | Meeting template: MC: Webex Meetings Default v 0                                                                                                    | Doom Finder X                                                                                                    |
| To chunxi.he@rutgers.edu;                                                                          | Meeting type: Webex Meetings Pro 1000 v                                                                                                    | Room Finder                                                                                                    |
| تا Subject                                                                                         | Meeting password: BwGsmXwj *                                                                                                    | ▲ August, 2019 ►<br>Su Mo Tu We Th Fr Sa                                                                                                    |
| Send Location                                                                                      | Exclude password from email invitation                                                                                                    | 28         29         30         31         1         2         3           4         5         6         7         8         9         10   |
| Start time Thu 8/15/2019 9:00 AM                                                                   | List on public calendar                                                                                                    | 11 12 13 14 15 16 17<br>18 19 20 21 22 23 24                                                                                                 |
| End time Thu 8/15/2019 9:30 AM                                                                     | Attendees can join meeting 15 V minutes before starting time                                                                                                    | 25         26         27         28         29         30         31           1         2         3         4         5         6         7 |
|                                                                                                    |                                                                                                    | Good Fair Poor                                                                                                    |
| Do not delete or change any of the following text                                                  | Audio & Tracking Dedictoration Paraverar                                                                                                    | Choose an available room:                                                                                                    |
| A Webex meeting has been added. Meeting details will replace t                                     |                                                                                                    |                                                                                                    |
|                                                                                                    | Info tab templates: Default Information Tab                                                                                                    |                                                                                                    |
|                                                                                                    | Atternate nost. O                                                                                                    |                                                                                                    |
|                                                                                                    |                                                                                                    |                                                                                                    |
|                                                                                                    | Automatically play the presentation before the host joins the meeting:                                                                                                    |                                                                                                    |
|                                                                                                    | Upload                                                                                                    | 8:00 AM - 8:30 AM                                                                                                    |
|                                                                                                    |                                                                                                    | 1 unknown: chunxi.h                                                                                                    |
|                                                                                                    |                                                                                                    | 8:30 AM - 9:00 AM<br>1 unknown: chunxi.h                                                                                                    |
|                                                                                                    | Required fields                                                                                                    | 9:00 AM - 9:30 AM<br>1 unknown: chunxi.h                                                                                                    |
|                                                                                                    | <ul> <li>✓ Don't show me these settings again</li> <li>OK Cancel</li> </ul>                                                                                                    | 9:30 AM - 10:00 AM                                                                                                    |
|                                                                                                    |                                                                                                    | 1 unknown: chunxi.h                                                                                                    |
|                                                                                                    |                                                                                                    | 1 unknown: chunxi.h                                                                                                    |
|                                                                                                    |                                                                                                    | 11:00 AM - 11:30 AM<br>1 unknown: chunxi.h                                                                                                   |
| In Shared Folder 🛛 🕅 Calendar - ch796@sn.rutgers.edu                                               |                                                                                                    | 11:30 AM - 12:00 PM                                                                                                    |
| 🗄 O Type here to search 📮                                                                          | 목 📮 🧕 🙋 📧 🕮 💷 🚣 💽 🌲 🦉 🦉 👘                                                                                                    | ▲ \$\$) ENG <sup>3:28 PM</sup> □                                                                                                    |

| <b>H</b> 5                              | 🗇 🕆 🞍 🖛 Table Tools Webex meeting invitation: Assing alternate hosts on the initial invitation - Meeting                                                                                                    | ⊡ – ⊡ ×                    |
|-----------------------------------------|----------------------------------------------------------------------------------------------------|----------------------------|
| File                                    | Aeeting Insert Format Text Review Design Layout Q Tell me what you want to do                                                                                                    |                            |
| Save & Dele<br>Close                    | Image: Calendar       Image: Calendar       Image: Calendar | ~                          |
| Please re<br>This mee<br>This app       | vond.<br>Ing has been adjusted to reflect your current time zone. It was initally created in the following time zone: Eastern Time.<br>Intment conflicts with another one on your calendar.                                                                                                    |                            |
| Organizer                               | )avid Gates <djg93@oit.rutgers.edu></djg93@oit.rutgers.edu>                                                                                                    | Sent Wed 8/14/2019 2:56 PM |
| Subject                                 | Webex meeting invitation: Assing alternate hosts on the initial invitation                                                                                                    |                            |
| Location                                | https://rutgers.webex.com/rutgers                                                                                                    | •                          |
| Start time                              | Wed 8/14/2019                                                                                                    |                            |
| End time                                | Wed 8/14/2019                                                                                                    |                            |
| Attached                                | Webex_Meeting.ics<br>7 KB                                                                                                    |                            |
| Dav<br>¥ou<br>Mee<br>Hos<br>Wed<br>3:00 | d Gates invites you to join this Webex meeting.<br>re an alternate host for this meeting<br>ing number (access code): 798 776 890<br>ing password: 2vPXhjKp<br>key: 714749<br>esday, August 14, 2019<br>om   Eastern Daylight Time (New York, GMT-04:00)   30 mins                                                                                                    |                            |
| In Shared Fo                            | Start Meeting                                                                                                    | (y) ENG 3:35 PM            |